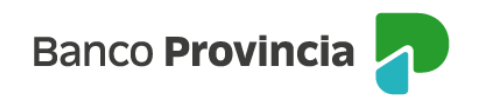

## Banca Internet Provincia (BIP)

## Cierre de sesión

Para cerrar tu sesión en Banca Internet Provincia deberás hacer clic en el botón "Cerrar sesión" que se encuentra ubicado en el margen superior derecho de la pantalla.

Manual BIP Personas. Cierre de sesión

Página 1 de 1

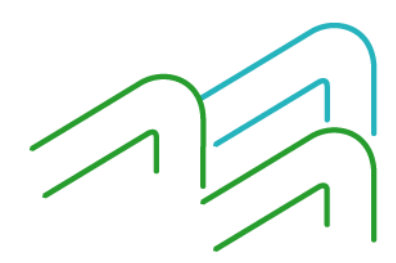